## **Tutorial for Installing Skype 2.8 on your Mac**

- 1. Open your internet browser and type Skype.com in the address bar.
- 2. Hold your mouse over "Get Skype," then select "Mac".

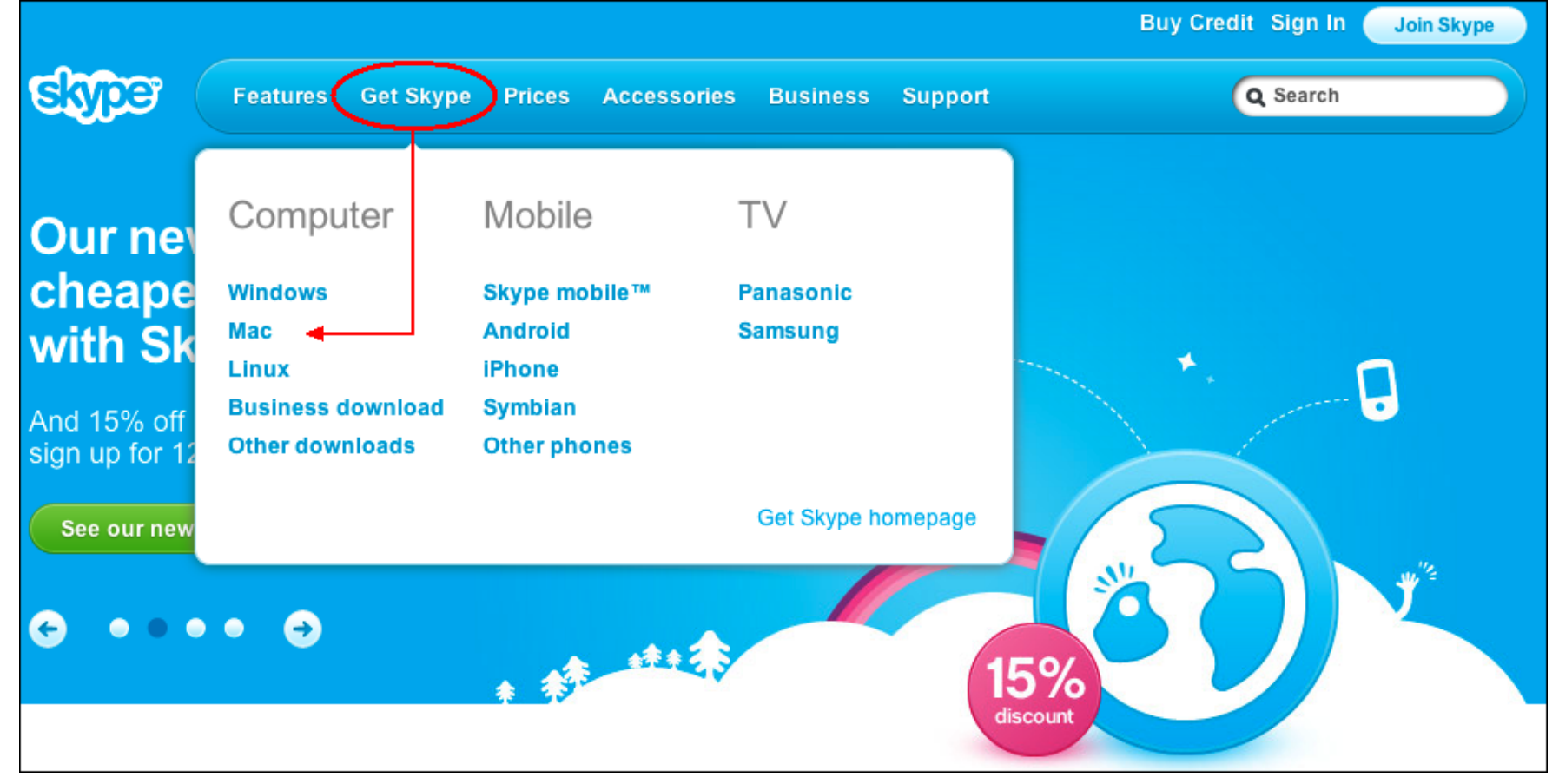

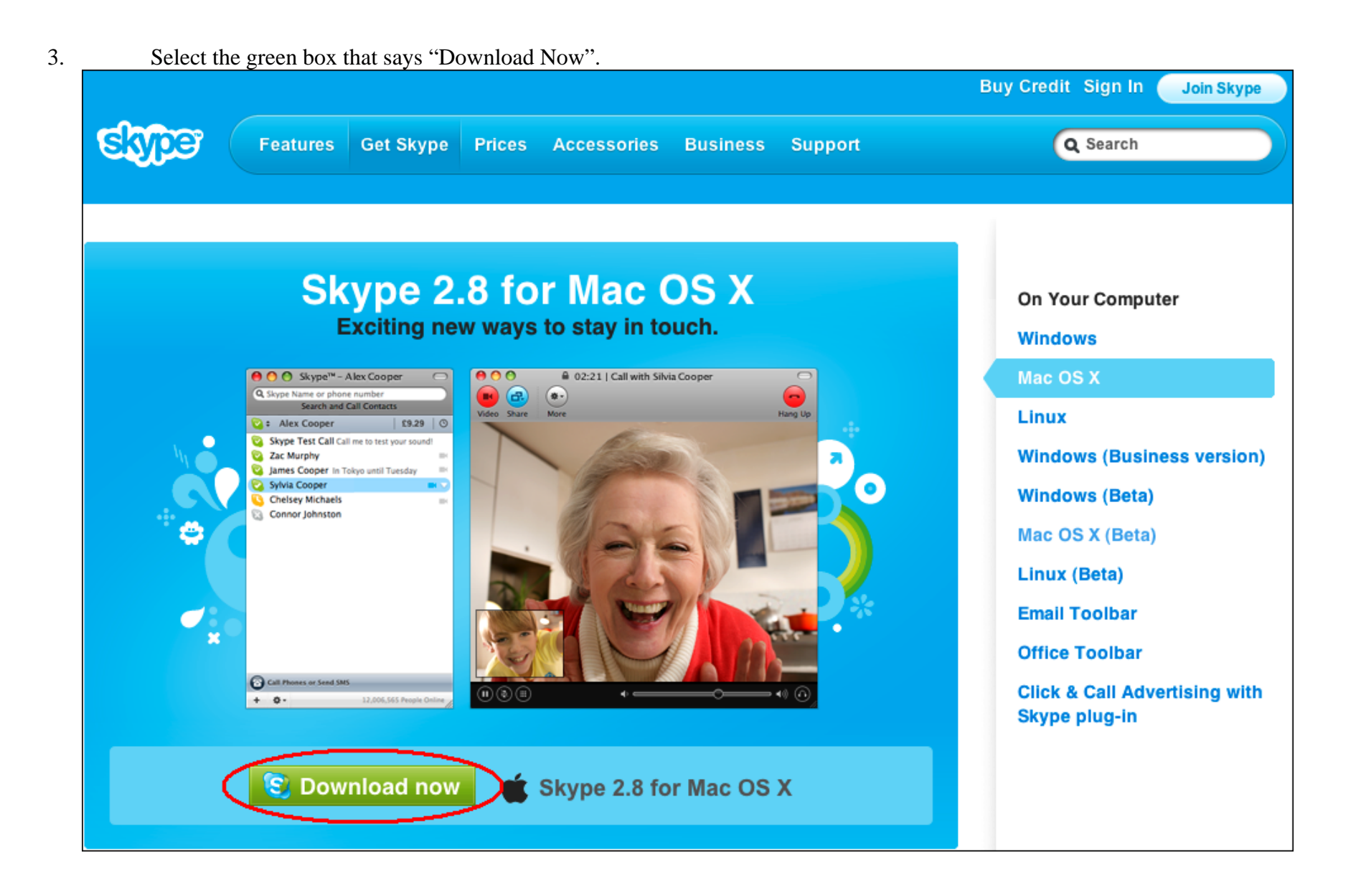

4. This will direct you to a download page and the Macintosh "Downloads" window will open to show the progress of the download. As soon as you see progress, you can close your internet browser (if you wish to do so) as it is no longer needed to complete the download/setup.

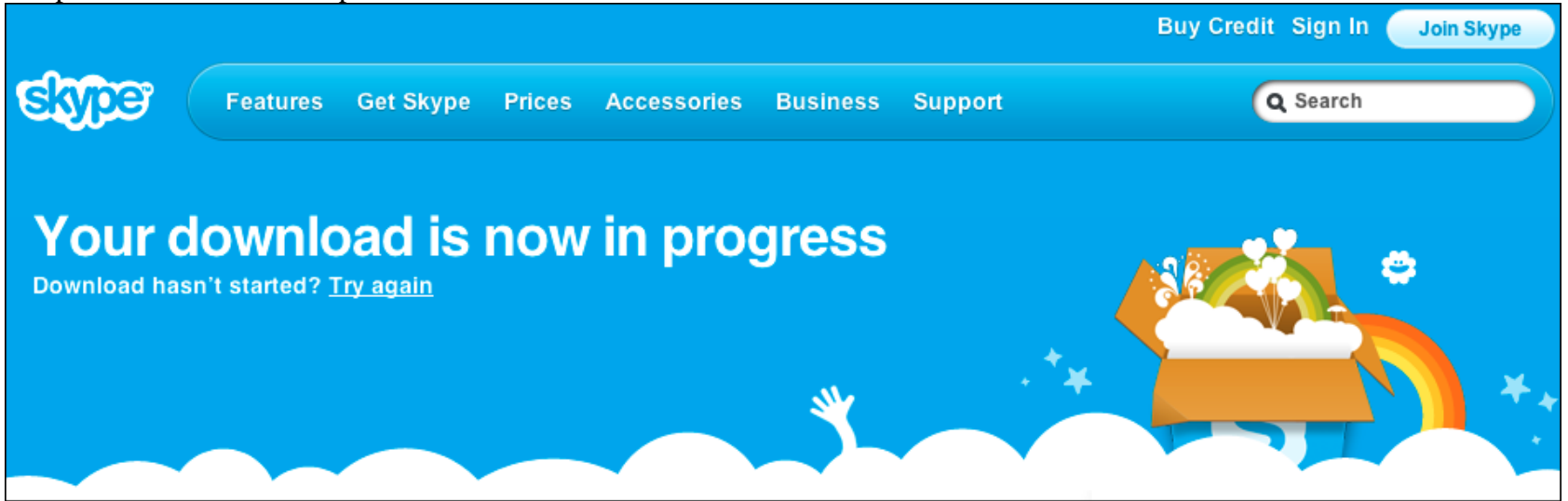

| 0     | O Downloads                                                               |    |
|-------|---------------------------------------------------------------------------|----|
|       | Skype_2.8.0.866.dmg<br>3.9 of 43.5 MB (851 KB/sec) — 48 seconds remaining | 89 |
|       |                                                                           |    |
|       |                                                                           |    |
|       |                                                                           |    |
|       |                                                                           |    |
|       |                                                                           |    |
|       |                                                                           |    |
| Clear | 1 Download                                                                |    |

5. The download will take a couple minutes. Once download is complete, select the "Clear" button on the "Downloads" window and/or close the window.

| 0 0              | Downloads  |    |
|------------------|------------|----|
| Skype<br>43.5 MB |            | 9  |
|                  |            |    |
|                  |            |    |
|                  |            |    |
|                  |            |    |
|                  |            |    |
|                  |            |    |
| Clear            | 1 Download | // |

6. You will notice that a new Window opened showing the Skype and Applications icons. Drag and drop the Skype file into the Applications folder.

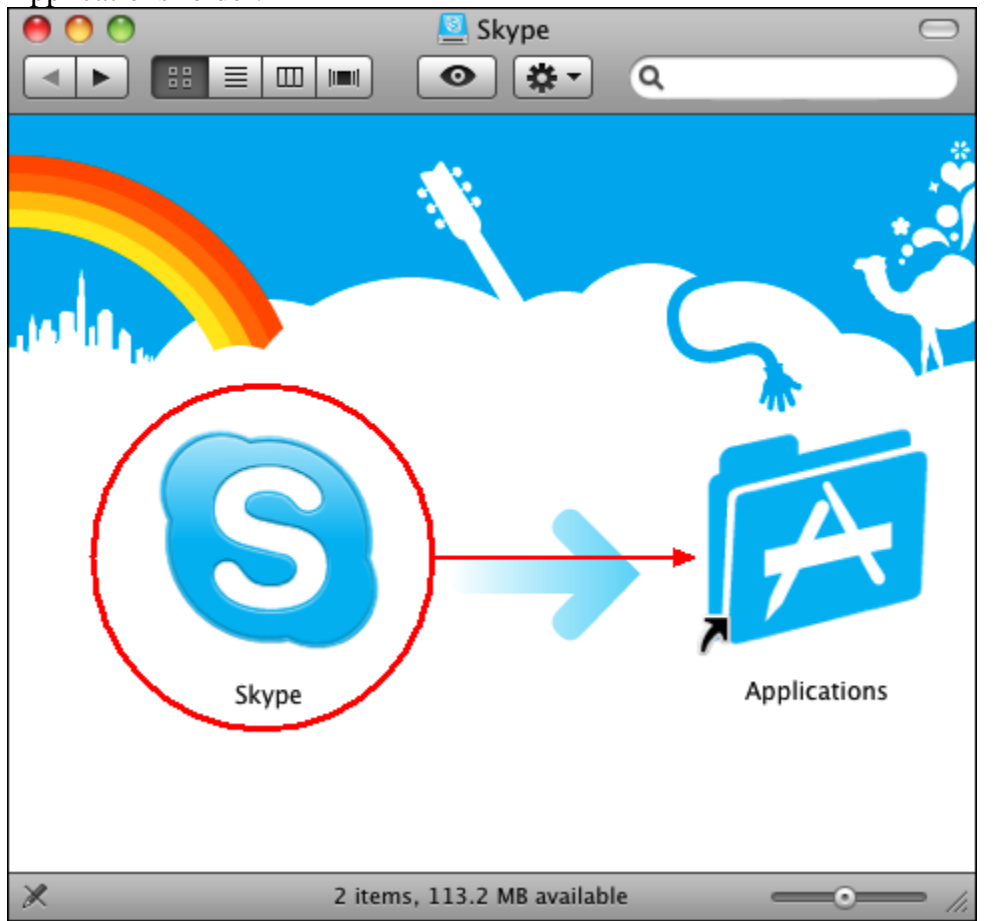

This copies the Skype software to your applications folder for easy access.

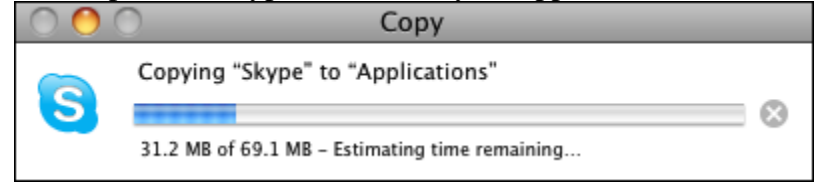

7. Once the copy is complete, open the Applications folder, then find and open the Skype icon. The following message box may appear, just select the "Open" button to continue.

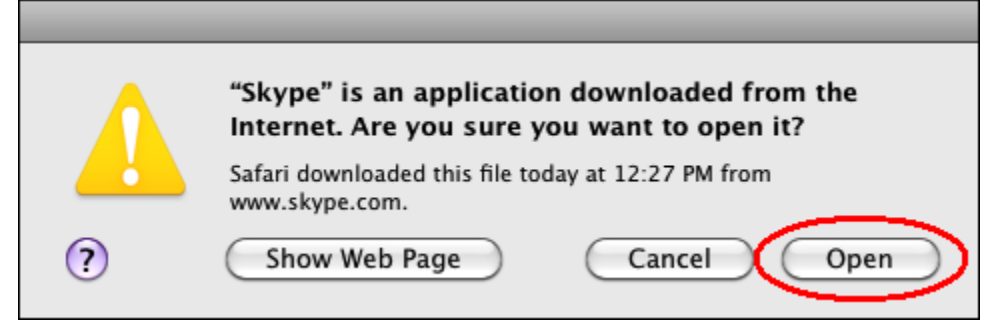

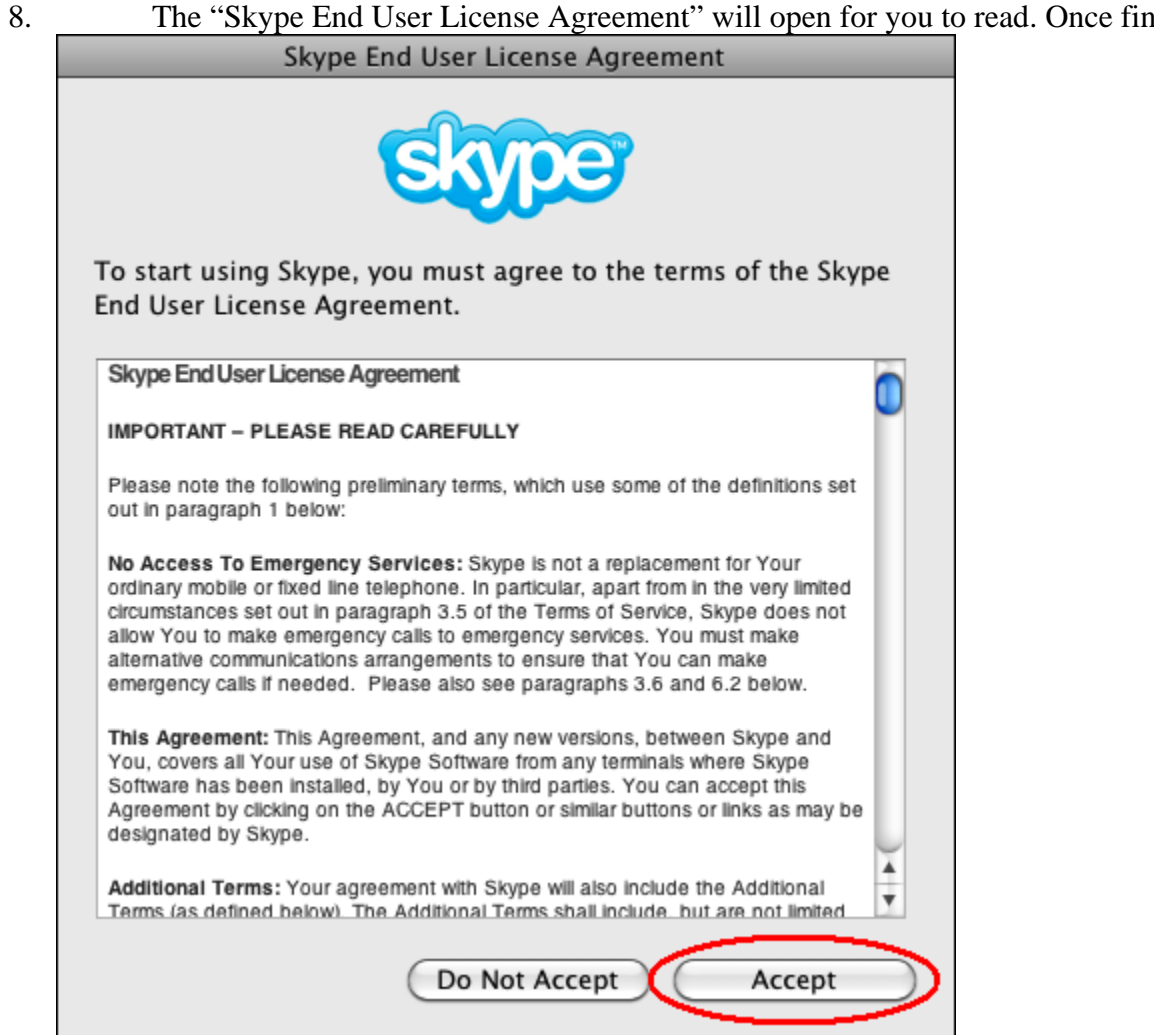

The "Skype End User License Agreement" will open for you to read. Once finished reading, select the "Accept" button.

9. Skype will now open and ask for a Skype Name and Password. Click the "Don't have a Skype Name?" link just under the <u>"Skype Name" field to create a new account.</u>

| Skype™                   |
|--------------------------|
| Welcome to Skype.        |
| Skype Name               |
|                          |
| Don't have a Skype Name? |
| Password                 |
|                          |
| Forgot your password?    |
| Remember password        |
| Sign In                  |
|                          |
|                          |
|                          |
|                          |
|                          |
|                          |
|                          |

| Create a New Account                         |                                                                                             |  |  |  |  |  |
|----------------------------------------------|---------------------------------------------------------------------------------------------|--|--|--|--|--|
| Skype Name                                   | Must contain from 6 to 32 characters                                                        |  |  |  |  |  |
| Password                                     |                                                                                             |  |  |  |  |  |
| Repeat password                              |                                                                                             |  |  |  |  |  |
| E-mail address                               |                                                                                             |  |  |  |  |  |
|                                              | Important: A valid e-mail address is the only<br>way to retrieve passwords.                 |  |  |  |  |  |
| Yes, I have read and<br>the Skype Terms of S | I I accept the Skype End User License Agreement,<br>iervice and the Skype Privacy Statement |  |  |  |  |  |
| Remember my name                             | e and password on this computer                                                             |  |  |  |  |  |
| 🗹 Launch Skype when                          | I log in to Mac OS X                                                                        |  |  |  |  |  |
| 🗹 Please contact me al                       | bout new features, services and other Skype stuff                                           |  |  |  |  |  |
|                                              | Cancel Create                                                                               |  |  |  |  |  |

10. Enter all the information required, select and un-select the appropriate check boxes, and click the "Create" button.

Note: The "Please contact me about new features, services and other Skype stuff" check box is auto selected, so if you <u>do not</u> want these email messages sent to your inbox, you need to un-select the check box.

| Skype Name<br>abraham.lincoln<br>Don't have a Skype Name?<br>Password<br>Forgot your password?<br>Remember password<br>Cancel | Skype™<br>Skype™<br>Signing in |             |
|----------------------------------------------------------------------------------------------------|--------------------------------|-------------|
| abraham.lincoln  Don't have a Skype Name?  Password  Forgot your password?  Remember password  Cancel                         | Skype Name                     |             |
| Don't have a Skype Name? Password Forgot your password? Remember password Cancel                                              | abraham.lincoln                | •           |
| Password Forgot your password? Remember password Cancel                                                                       | Don't have a Skype Name?       |             |
| Forgot your password?  Remember password  Cancel                                                                              | Password                       |             |
| Forgot your password?  Remember password  Cancel                                                                              | *****                          |             |
| Remember password                                                                                                    | Forgot your password?          |             |
| Cancel                                                                                                    | Remember password              |             |
|                                                                                                    | Cancel                         | $S_{\rm r}$ |
|                                                                                                    |                                |             |
|                                                                                                    |                                |             |
|                                                                                                    |                                |             |
|                                                                                                    |                                |             |
|                                                                                                    |                                |             |
|                                                                                                    |                                |             |

11. <u>As soon as you select the "Create" button, Skype automatically starts signing you in to your new account.</u>

12. A new screen will appear that is titled "Edit Profile" which is where you can edit all your personal information that other Skype users in your Contacts list can see. Fill out all the information you'd like and select the "Apply" button (Profile content can be edited at any time).

| 😬 🔿 🔘 🧴                                                                        | Edit                            | Profile                         |                                                                                                  |
|--------------------------------------------------------------------------------|---------------------------------|---------------------------------|--------------------------------------------------------------------------------------------------|
| Details that                                                                   | people on Skype will see        |                                 |                                                                                                  |
| Skype Name                                                                     | abraham.lincoln                 | Gender                          | - Not Specified -                                                                                |
| Full Name                                                                      |                                 | Birthday                        | – Not Specified –                                                                                |
| Country                                                                        | – Not Specified –               | Home Phone                      |                                                                                                  |
| State/Province                                                                 |                                 | Office Phone                    |                                                                                                  |
| City                                                                           |                                 | Mobile Phone                    |                                                                                                  |
| Language                                                                       | - Not Specified -               |                                 | Enter number with country code, for<br>example +155 55551234                                     |
| Homepage<br>About Me                                                           |                                 |                                 |                                                                                                  |
| Details that<br>To set My<br>Picture, dr<br>and drop ye<br>picture fil<br>here | change<br>Reset to Default      | Private detai<br>E-mail abrah   | ls<br>nam.lincoln@email.com +                                                                    |
| Show my                                                                        | timezone<br>t I have 1 contacts | Your e-r<br>who kno<br>on Skype | nail will be kept private, but those<br>w it will be able to search for you<br>c<br>Cancel Apply |

13. The Skype 2.8 main screen will now open.

| 2 ÷ | Abra   | ham Li   | ncoln    |           | €(     | 0.09  | 0 |
|-----|--------|----------|----------|-----------|--------|-------|---|
| a s | kype 7 | Fest Cal | l Call m | e to test | your s | ound! |   |
|     |        |          |          |           |        |       |   |
|     |        |          |          |           |        |       |   |
|     |        |          |          |           |        |       |   |
|     |        |          |          |           |        |       |   |
|     |        |          |          |           |        |       |   |
|     |        |          |          |           |        |       |   |
|     |        |          |          |           |        |       |   |
|     |        |          |          |           |        |       |   |
|     |        |          |          |           |        |       |   |
|     |        |          |          |           |        |       |   |
|     |        |          |          |           |        |       |   |
|     |        |          |          |           |        |       |   |
|     |        |          |          |           |        |       |   |
|     |        |          |          |           |        |       |   |
|     |        |          |          |           |        |       |   |
|     |        |          |          |           |        |       |   |
|     |        |          |          |           |        |       |   |
|     |        |          |          |           |        |       |   |
|     |        |          |          |           |        |       |   |
|     |        |          |          |           |        |       |   |
|     |        |          |          |           |        |       |   |
|     |        |          |          |           |        |       |   |

14. <u>Now that Skype is running</u>, lets get the Audio setup. Under the Skype menu, select "Preferences".

| Skype  | File     | Edit  | Vie    |  |  |  |
|--------|----------|-------|--------|--|--|--|
| About  | : Skype  | 2     |        |  |  |  |
| Prefer | ences.   | ж     | $\geq$ |  |  |  |
| Check  | for U    | pdate |        |  |  |  |
| Servic | Services |       |        |  |  |  |
| Hide S | Skype    | Ħ     | ВH     |  |  |  |
| Hide ( | Others   | Т₩    | H      |  |  |  |
| Show   | All      |       |        |  |  |  |
| Quit S | kype     | Ħ     | Q      |  |  |  |

| 15. | The General | preferences will | appear in a nev | window, select t | he "Audio" | ' icon along the to | op of the window. |
|-----|-------------|------------------|-----------------|------------------|------------|---------------------|-------------------|
|     |             |                  |                 | /                |            | <i>i</i> )          |                   |

| $\Theta \odot \odot$ |                                           | Ge                                                        | eneral                               |                            |        |                |          |
|----------------------|-------------------------------------------|-----------------------------------------------------------|--------------------------------------|----------------------------|--------|----------------|----------|
|                      | •                                         |                                                           | 0                                    |                            |        | <b>1</b>       | i i      |
| General Privacy      | Notifications                             | Audio Calls                                               | SMS                                  | Video                      | Chats  | File Transfers | Advanced |
| Settin               | gs: 📄 Reme<br>🗹 Check<br>📄 Show<br>📄 Show | mber my nar<br>for updates<br>status in me<br>Address Boo | ne and<br>autom<br>nu bar<br>k Conta | passwo<br>atically<br>acts | ord on | this compute   | r        |
| When                 | I double-clic                             | k a Skype co                                              | ntact:                               |                            |        |                |          |
|                      | ● Start<br>○ Call                         | a chat                                                    |                                      |                            |        |                |          |
| When                 | I double-clic                             | k a phone or                                              | mobile                               | numb                       | er:    |                |          |
|                      | ● Call<br>○ Send                          | an SMS                                                    |                                      |                            |        |                |          |
|                      | Set my s                                  | status to Awa                                             | y when                               | inactiv                    | e for  | 10 minut       | es       |
| Set                  | my status to                              | Not Availabl                                              | e when                               | inactiv                    | e for  | 30 minut       | es       |

16. Select the appropriate Audio input device and close the window.

| 000     | 2       |               |          | A       | udio     |        |       |                |          |
|---------|---------|---------------|----------|---------|----------|--------|-------|----------------|----------|
| [8]     | 5       |               | A        | •       | 0        |        | 0     | 1              | E Cor    |
| General | Privacy | Notifications | Audio    | Calls   | SMS      | Video  | Chats | File Transfers | Advanced |
|         | Aud     | io output:    | Built-ir | n Outp  | ut Hea   | dphone | 25    | •              | •        |
|         | Au      | idio input: ( | Built-ir | n Input | : Line l | n      |       | \$             | >        |
|         |         | Ringing:      | Built-ir | n Outp  | ut Hea   | dphone | 25    | :              | -        |

17. Back to the main screen, you'll notice a contact named "Skype Test Call". Click on the contact and select the green phone icon.

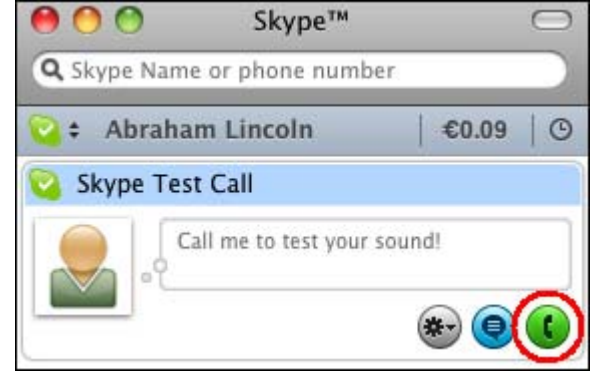

18. A new screen will open up, this is the call screen. You have dialed an automated assistant that allows you to test your microphone and speakers (don't worry, there is no charge for this service). You should hear a ring tone, then the automated assistant will ask you to leave a message after the tone, and then a second tone indicates when it has stopped recording (you'll have ~10 seconds to leave a message), then it will play it back for you. Simple as that! And don't worry, if you try this and there is no answer, just try again.

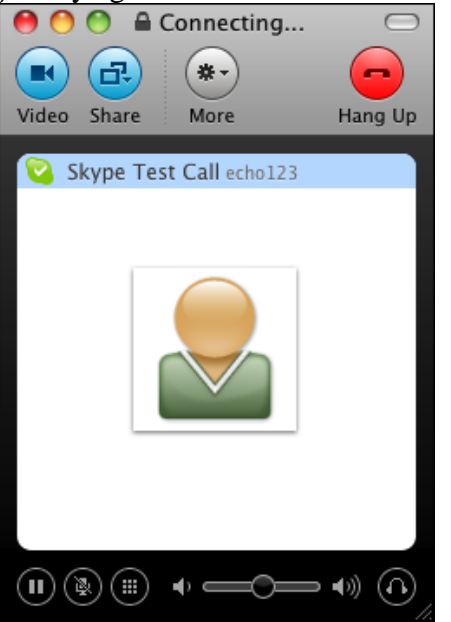

19. The next order of business is to verify that your video settings are correct. Go to the "Skype" menu and select "Preferences" again.

| Skype             | File  | Ec  | dit | Vie |
|-------------------|-------|-----|-----|-----|
| About             | Skyp  | e   |     |     |
| Prefere           | nces  |     | Ħ   | >   |
| Check             | for U | pda | te  |     |
| Service           | s     |     |     | •   |
| Hide Sk           | ype   |     | Ħ   | Н   |
| Hide Of<br>Show A | thers | 5   | 7.8 | Н   |
| Quit Sk           | ype   |     | ж   | Q   |

20. This time select the "Video" icon along the top of the window.

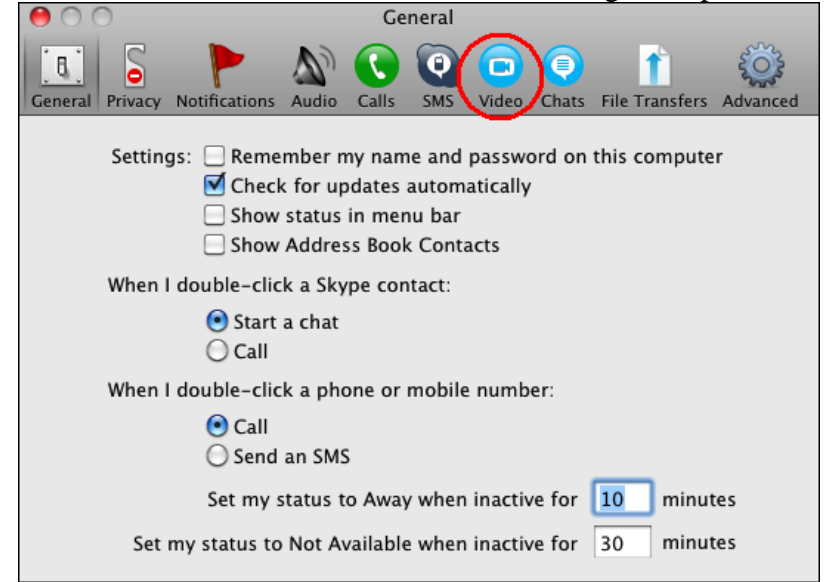

21. As long as you have a webcam and it is plugged in and turned on, you should see yourself in the video screen. Select the appropriate "Camera", then select the "Enable Skype Video" and "Start my video automatically" check boxes. Select "people in my Contact list only" for both the remaining fields, then close the window.

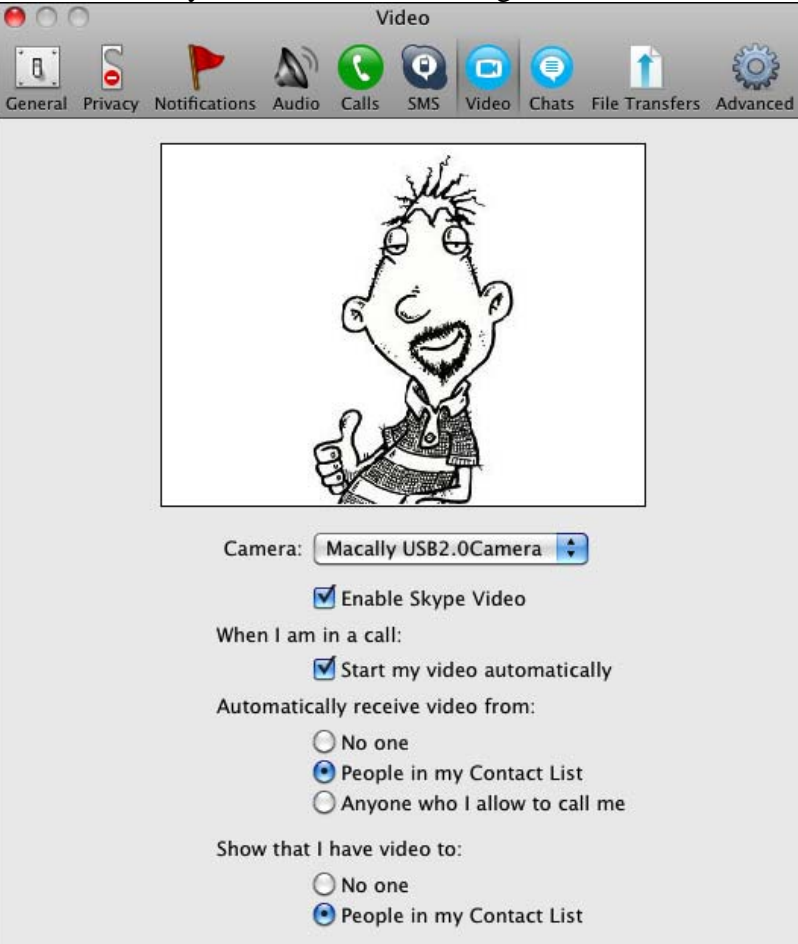

22. You are now ready to add contacts to your Contacts list. Click on the plus sign in the lower left-hand corner of the main screen.

| 0          | 0         | Skype™            |                  | $\bigcirc$ |
|------------|-----------|-------------------|------------------|------------|
| <b>Q</b> 5 | kype Name | or phone num      | ber              |            |
| <b>i</b>   | Abraha    | m Lincoln         | €0.09            | 0          |
| ▼ A        | ll (1/1)  |                   |                  |            |
| <b>Q</b> S | kype Test | t Call            |                  |            |
|            | Ca        | II me to test you | r sound!         |            |
|            |           |                   | ۲                |            |
|            |           |                   |                  |            |
|            |           |                   |                  |            |
|            |           |                   |                  |            |
|            |           |                   |                  |            |
|            |           |                   |                  |            |
|            |           |                   |                  |            |
|            |           |                   |                  |            |
|            |           |                   |                  |            |
|            |           |                   |                  |            |
|            |           |                   |                  |            |
|            |           |                   |                  |            |
|            |           |                   |                  |            |
|            |           |                   |                  |            |
|            |           |                   |                  |            |
|            |           |                   |                  |            |
| L          |           |                   |                  |            |
|            |           |                   |                  |            |
|            |           |                   |                  |            |
| Ł          |           |                   |                  |            |
| <b>A</b>   |           | 21,               | 595,888 people ( | online /   |

23. Skype allows you to search for other Skype users by Skype Name, full name, eMail address, or phone number. Just enter John's Skype username (john.standefer) and click the "Search" button.

| 0 0        | Add a Skype Contact                                                                                                    |  |  |  |  |
|------------|----------------------------------------------------------------------------------------------------|--|--|--|--|
|            | Add a Skype Contact<br>Enter the Skype Name, full name or e-mail address of the person you<br>wish to add to your Contact List. |  |  |  |  |
|            | Q- john.standefer Search                                                                                                    |  |  |  |  |
| ► Advanced | d search<br>or add a phone number as a contact:<br>Name                                                                         |  |  |  |  |
|            | Phone number Country Add number Add number                                                                                      |  |  |  |  |

## 4. <u>A search results screen will open up, select john.standefer from the options and click on the "Add contact" button.</u>

|            |                                                                                                    | Add a Sk       | ype Contact       |                 |              |          |
|------------|----------------------------------------------------------------------------------------------------|----------------|-------------------|-----------------|--------------|----------|
|            | Add a Skype Contact<br>Enter the Skype Name, full name or e-mail address of the person you<br>wish to add to your Contact List. |                |                   |                 |              |          |
|            | Q- john.s                                                                                                    | tandefer       |                   | 8               | Search A     | gain     |
| Advanced   | d search                                                                                                    |                |                   |                 |              |          |
| Full name  |                                                                                                    | Skype Name     | City              | , Country       |              |          |
| John Stand | lefer                                                                                                    | john.standefer | Var               | ncouver, WA,    | Unite        | î        |
| John Mark  | Standefer                                                                                                    | pinghead7      |                   |                 |              | 0        |
|            |                                                                                                    |                |                   |                 |              | _        |
|            |                                                                                                    |                |                   |                 |              |          |
|            |                                                                                                    |                |                   |                 |              |          |
|            |                                                                                                    |                |                   |                 |              |          |
|            |                                                                                                    |                |                   |                 |              |          |
|            |                                                                                                    |                |                   |                 |              |          |
|            |                                                                                                    |                |                   |                 |              |          |
|            |                                                                                                    |                |                   |                 |              | _        |
|            |                                                                                                    |                |                   |                 |              |          |
|            |                                                                                                    |                |                   |                 |              | _        |
|            |                                                                                                    |                |                   |                 |              |          |
| 2 contacts | found                                                                                                    | / 🖉            | Couldn't find you | r friend? Share | Skype with a | a friend |
|            |                                                                                                    |                | Cano              | :el             | Add cont     | act      |

24.

25. The next window gives you the option to add your own message to John. Just click on the "OK" button and it will send the generic message already inserted in the text box. If you would like to send your own message rather than the generic one, you are more than welcome to do so.

| ow me to see when you are online              |  |  |
|-----------------------------------------------|--|--|
| john.standefer will see this message when you |  |  |
| Vancouver, WA, Unite                          |  |  |
|                                               |  |  |

26. That's it! You may add another contact, view John's profile, or call John from this window, or if you are done, just select the "OK" button.

| 0 0 | Add a Skype Contact                                                                                                    |  |  |
|-----|----------------------------------------------------------------------------------------------------|--|--|
|     | The Contact was added         john.standefer was added to your Contacts         Image: Call john.standefer         Image: Call john.standefer |  |  |
|     |                                                                                                    |  |  |

27. If you'll notice, John is now a contact in your Contacts list.

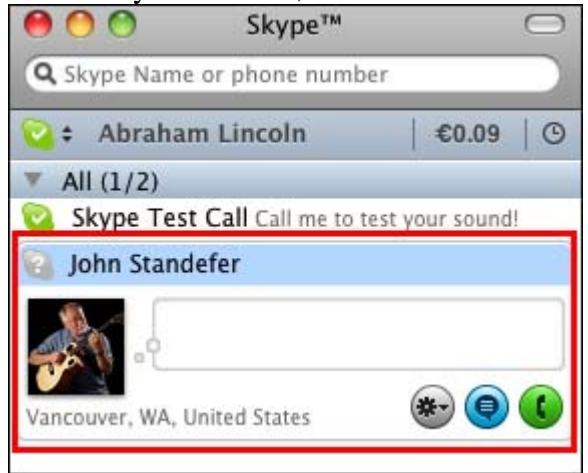

28. Once you've arranged your Skype Guitar Lesson date/time with John, just open Skype, login, select him from your Contacts list, and then select the green phone icon.

If you have any further questions/problems, please refer to the Support page at <u>Skype.com</u>.